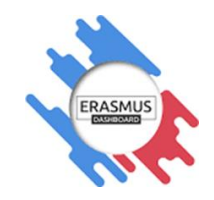

# **ONLINE LEARNING AGREEMENT (OLA)**

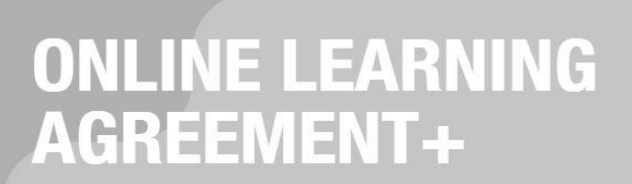

This tool has been developed by the European University Foundation and the Erasmus Student Network for the 21st century mobile student.

It allows the Learning Agreement to be prepared online, shared with both the home and host universities and be signed using a touchscreen.

Less paper. Less time wasted. And this is just the beginning!

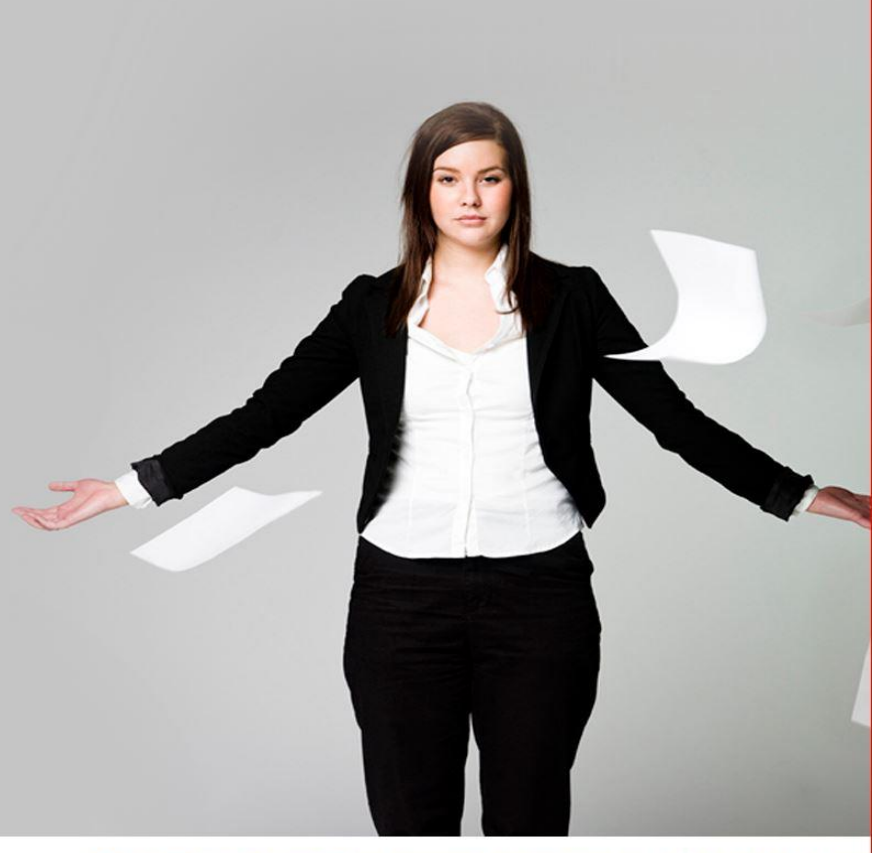

Privacy Policy and Terms and Conditions. We encourage you to review the documentation and let us know if you have any qu 2015-2020 European University Fo

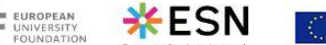

Co-funded by the Erasmus+ Programme of the European Union

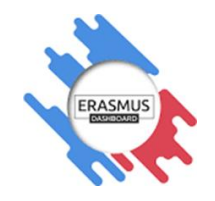

## Všeobecné info

Nakoľko sa Európska únia snaží prispieť k ochrane životného prostredia, zavádza v jednotlivých programoch šetriace opatrenie. Preto v programe ErasmusPlus prichádza tiež jedna takáto zmena v súvislosti s Erasmus without Paper a tou je proces prípravy Learning Agreementu (študijného plánu). Learning Agreement si môže študent otvoriť v google prehliadači alebo si ho môže stiahnuť v aplikácii Erasmus+ Mobile App+.

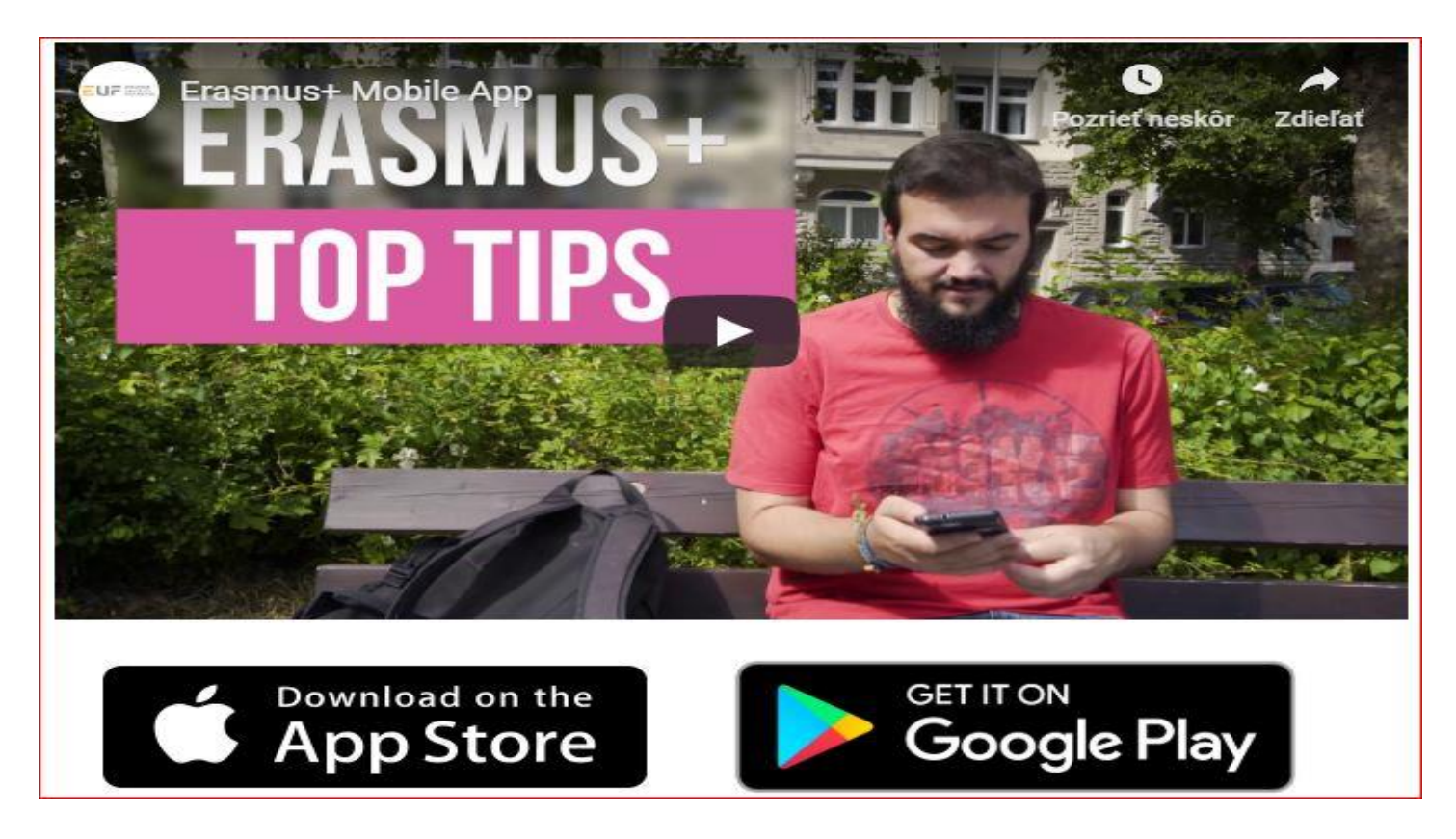

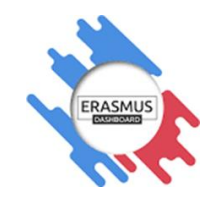

## Vytvorenie dokumentu - Learning Agreement

Po nominácií študentov koordinátor z oddelenia medzinárodných vzťahov nahrá na Erasmus Dashboard zoznam študentov, ktorí sú nominovaní na Erasmus+ na daný akademický rok a príslušný semester.

Koordinátor pri nahrávaní zadá:

- Receiving Institution (univerzitu, kam študent pôjde, len názov univerzity),
- Contact person (Koordinátor OMM na Ekonomickej univerzite),
- Responsible person at sending institution (prodekan/ka, ktorý/á je zodpovedný/á za podpis Learning Agreementu na Ekonomickej univerzite)

Všetky tieto informácie už budú preddefinované v Learning Agreemente, keď si dokument otvoríš.

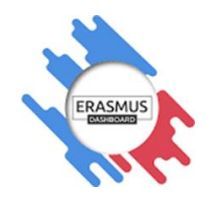

## 1. Ako na to

#### 1.1. Koordinátor z OMM Ti pošle e-mail, na ktorý klikneš a dostaneš sa na stránku learning-agreement.eu

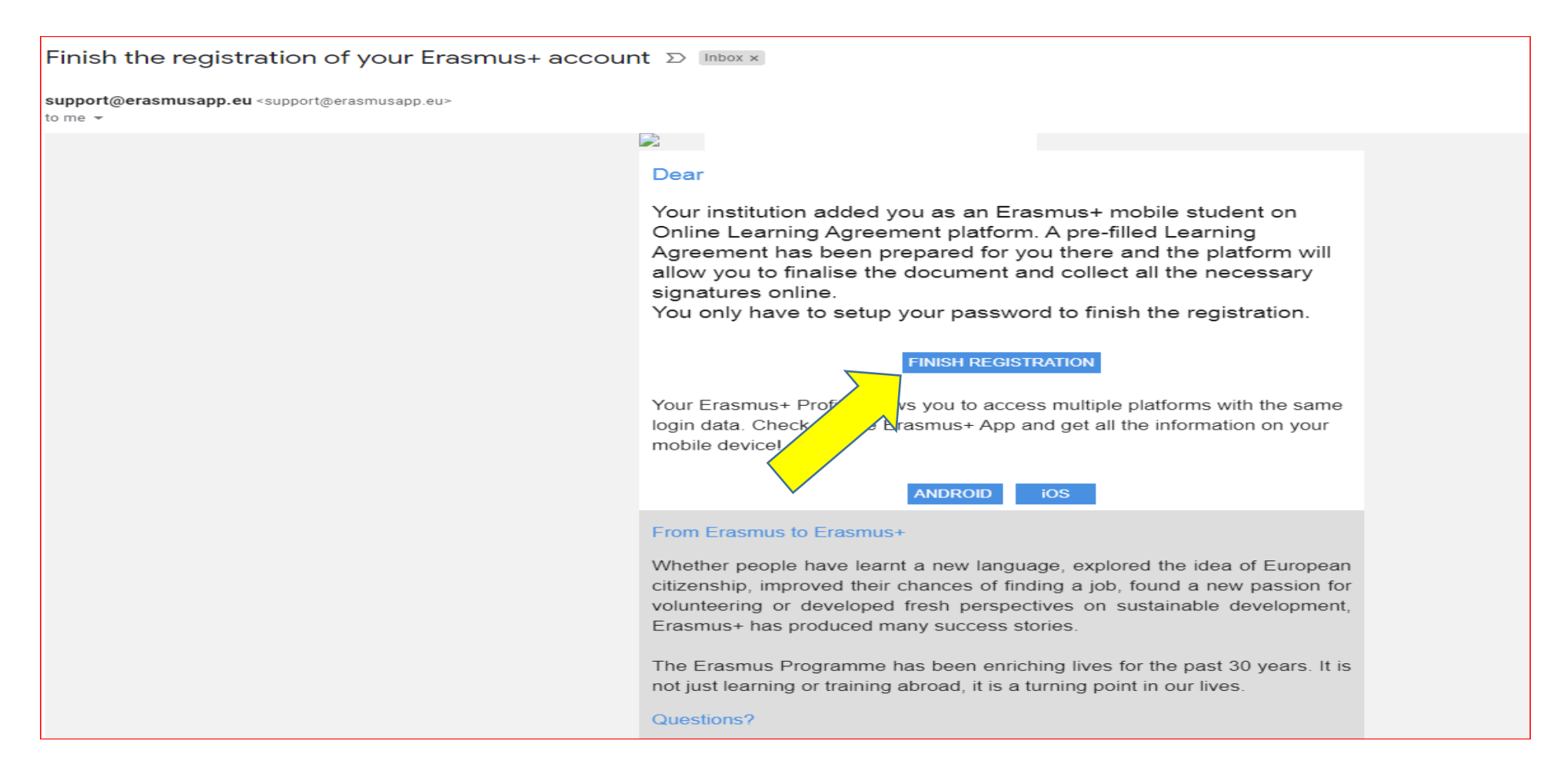

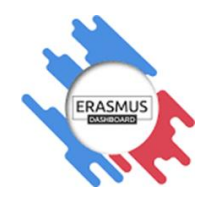

## a dokončíš si registráciu

| learning-agreement.eu                | REGISTER LOGIN                                                                                                    |
|--------------------------------------|----------------------------------------------------------------------------------------------------|
|                                      | Student login form (For HEI and Erasmus+APP users)     Email   Pasword   More tremember password send me reminder   Tor tremember password send me reminder   Tor tremember password send me reminder   Tor tremember password send me reminder     Tor tremember password send me reminder     Tor tremember password send me reminder |
| EUROPEAN<br>FOUNDATION<br>FOUNDATION | the Privacy Policy and Terms and Conditions. We encourage you to review the documentation and let us kno<br>2015-2020 Eur                                                                                                    |

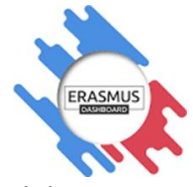

1.2. Otvoríš si Learning Agreement, ktorý už máš v systéme vytvorený (vytvoril Ti ho koordinátor OMM po Tvojej nominácií), <mark>klikneš Edit</mark> a dokument vyplníš podľa nasledovných krokov:

| Learning Agreement (before mobility)            |         |       |         |         |               | NEW LEARNING AGREEMENT              |
|-------------------------------------------------|---------|-------|---------|---------|---------------|-------------------------------------|
| RECEIVING INSTITUTION                           | COUNTRY | LEVEL | FROM    | то      | STATUS        | ACTION                              |
| BUDAPESTI CORVINUS EGYETEM                      | Hungary |       | 02/2020 | 07/2020 | Ready to edit | EDIT                                |
|                                                 |         |       |         |         |               |                                     |
| Changes to learning agreement (during mobility) |         |       |         |         |               | NEW LEARNING AGREEMENT WITH CHANGES |
| RECEIVING INSTITUTION                           | COUNTRY | LEVEL | FROM    | то      | STATUS        | ACTION                              |

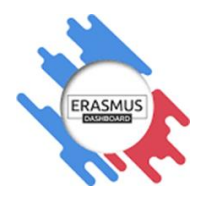

#### Krok 1 Vyplníš informácie o sebe

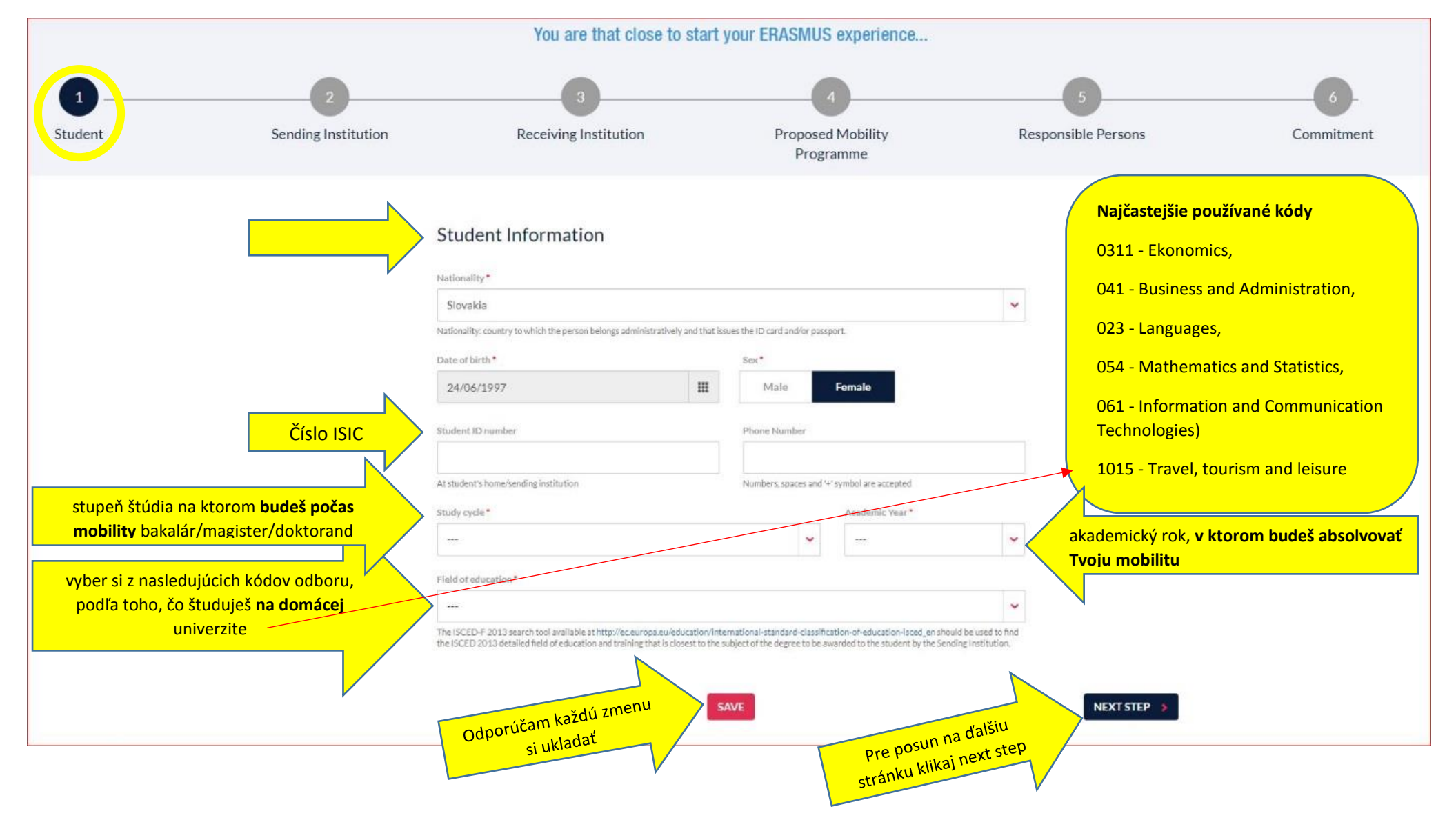

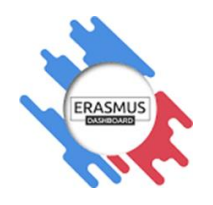

### Krok 2 Informácie o vysielajúcej inštitúcii teda o Ekonomickej univerzite už budeš mať vyplnené, vyplň svoju fakultu

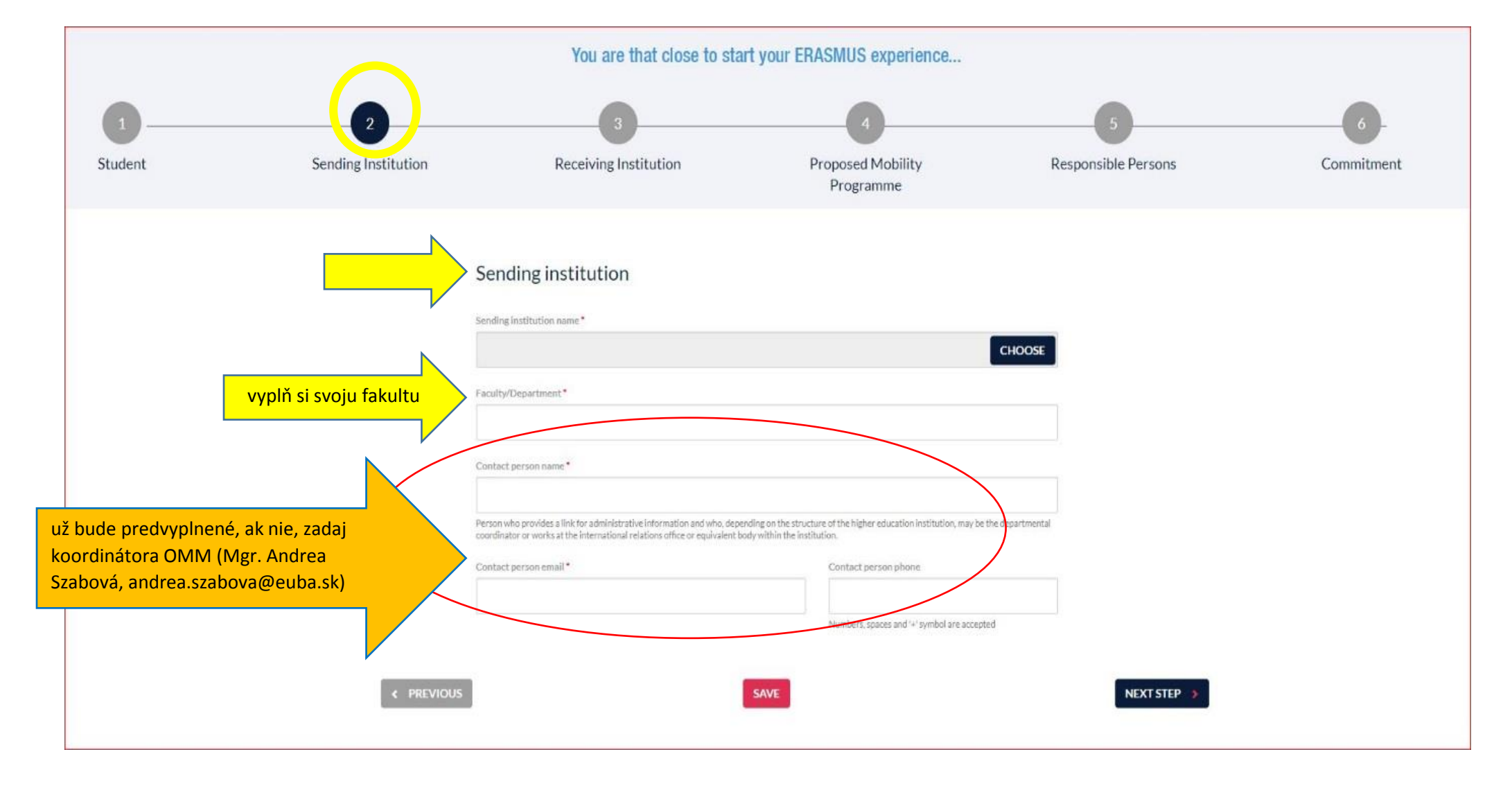

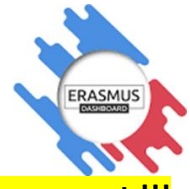

Krok 3 informácie o prijímajúcej inštitúcií v zahraničí musíš vyplniť, nezabudni Responsible person - osoba, ktorá Ti bude podpisovať Learning Agreement !!!

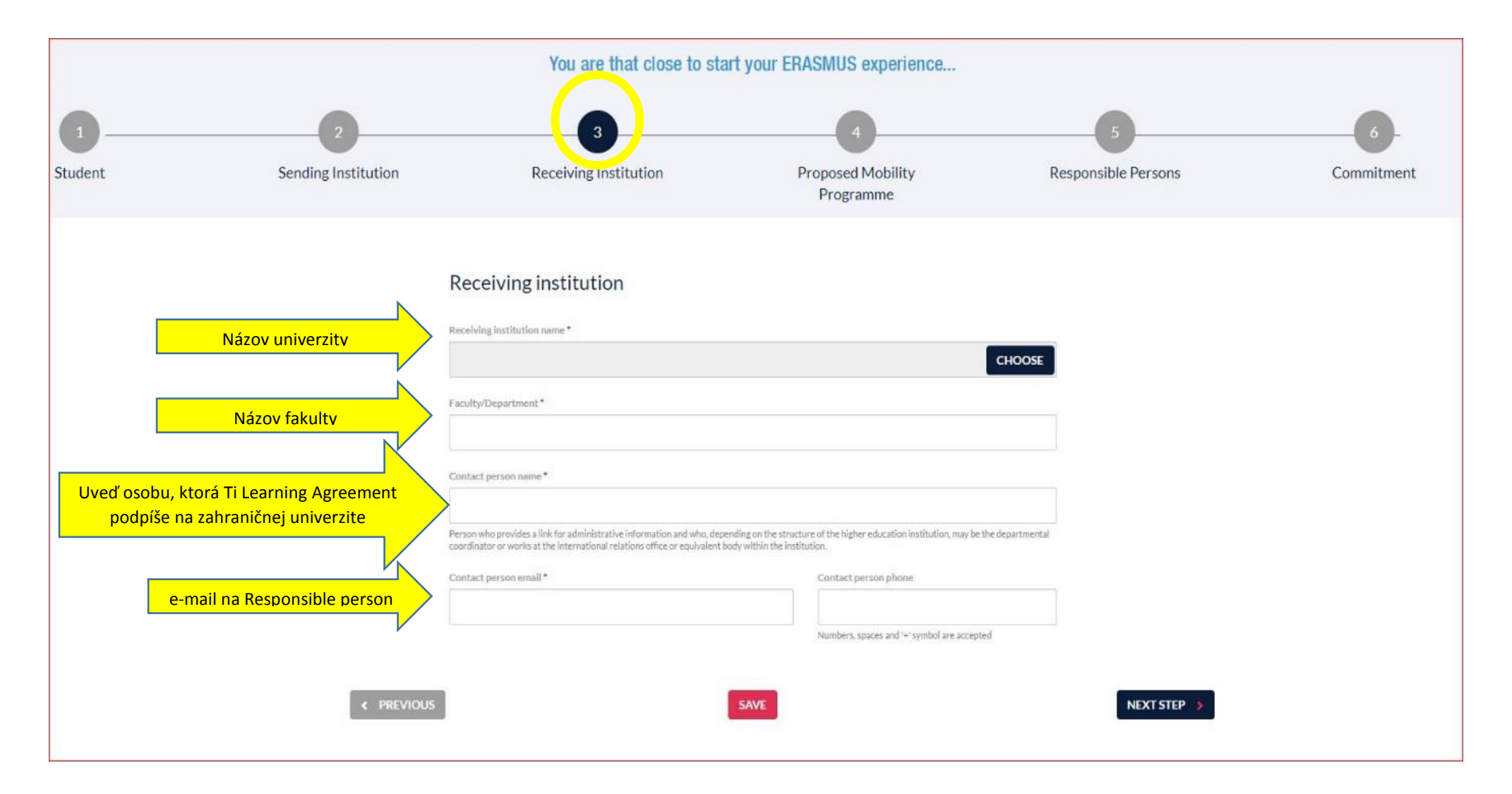

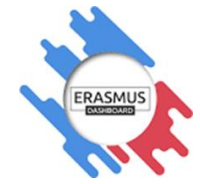

Krok 4 Čas na zápis predmetov ③ - Kliknutím na kolonku Add subject si vyberieš predmety na prijímajúcej a vysielajúcej inštitúcií, ak má prijímajúca inštitúcia katalóg predmetov môžeš ho nájsť na ich web stránke alebo Ti ho pošle zahraničný koordinátor, s ktorým komunikuješ. S výberom predmetov Ti pomôže prodekan pre zahraničné vzťahy na Tvojej fakulte.

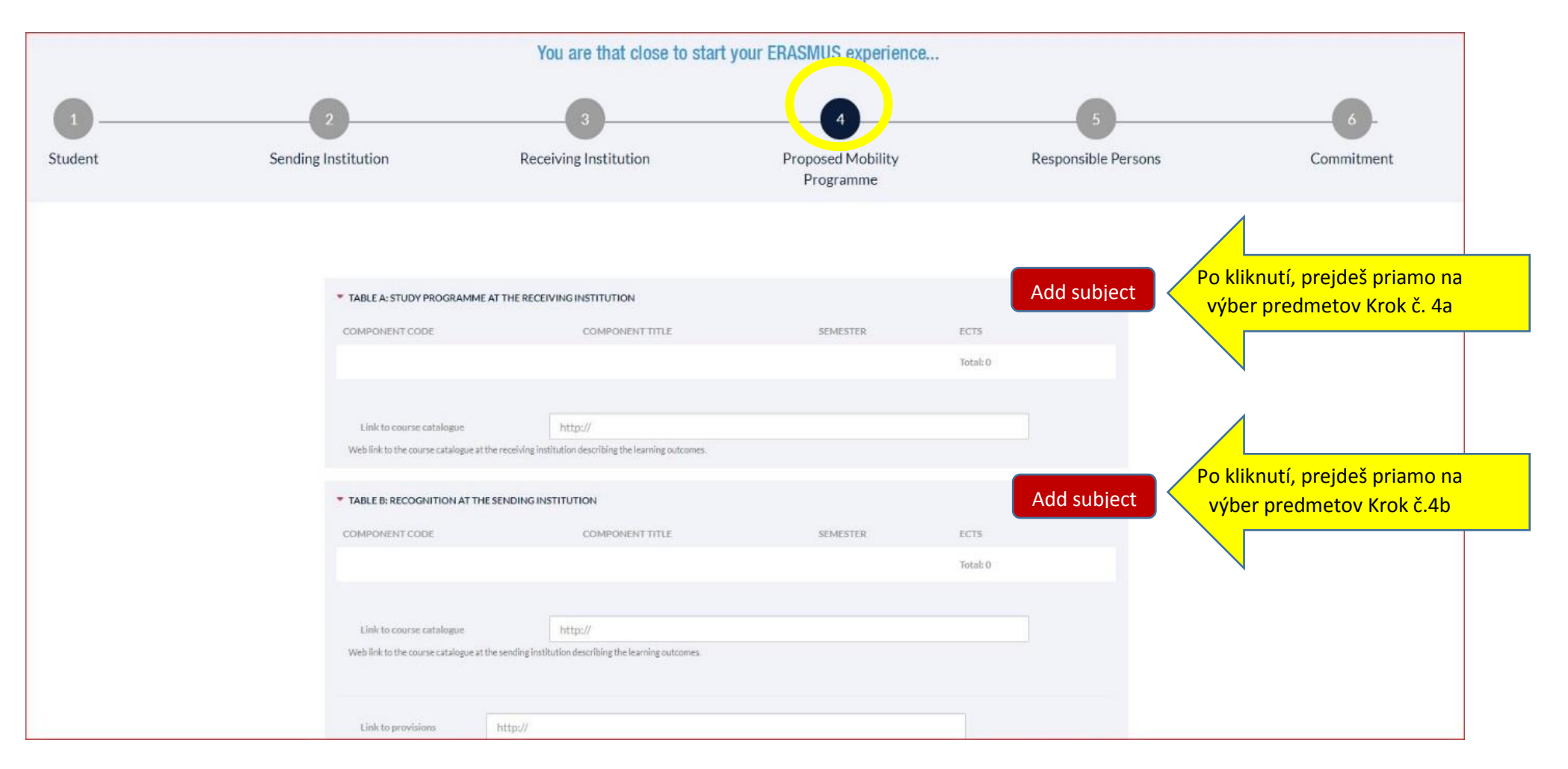

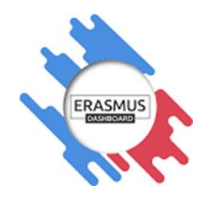

## Krok 4a Vyplníš všetko potrebné(označené hviezdičkou) - názov predmetu, výber semestra, kedy budeš študovať na zahraničnej univerzite

|                 |                               | Receiving institution component                                                                                                    |
|-----------------|-------------------------------|----------------------------------------------------------------------------------------------------|
|                 |                               | An "educational component" is a sein-contained and formal structured learning experience that features learning outcomes, credits and forms of assessment. Examples of educational components are: a course, module, seminar, laboratory work, practical work, preparation/research for a thesis, mobility window or free electives.                                                                                                    |
|                 |                               | Component code (if any)                                                                                                    |
|                 |                               | Component title at the Receiving institution (as indicated in the course catalogue) •                                                                                                    |
| Názov i         | predmetu ,                    | Component title: Detailed, user-friendly and up-to-date information on the institution's learning environment that should be available to students before the mobility period and throughout their studies to enable them to make the right choices and use their time most efficiently. The information concerns, for example, the qualifications offered, the learning, teaching and assessment procedures, the level of programmes, the individual educational components and the learning resources. The Course Catalogue should include the names of people to contact, with information about how, when and where to contact them. |
| Semester, ked   | <mark>v budeš študovať</mark> | Semester (e.g. autumn/spring; term)*                                                                                                    |
| Kredity vyplníš | v tvare 10.0 (10              | Number of ECTS credits (or equivalent) to be awarded by the Receiving Institution upon successful completion. (Use DOT "." as decimal separators)*                                                                                                    |
|                 | Klik submit                   | In countries where the "ECTS" system is not in place, in particular for institutions located in Partner Countries not participating in the Bologna process, "ECTS" needs to be replaced in the relevant tables by the name of the equivalent system that is used, and a web link to an explanation to a system should be added. Link to course website Tu môžeš skopírovať link zo stránky, kde sú zverejnené predmety, z ktorých si vyberáš SUBMIT CANCEL                                                                                                    |

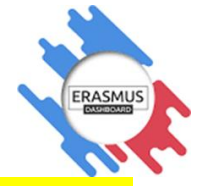

Krok 4b Vyplníš všetko potrebné (označené hviezdičkou) - názov predmetu, výber semestra, keď by si študoval <mark>na domácej univerzite/EUBA, vypíšeš podľa</mark> Tvojho aktuálneho študijného plánu

|                                 | Link to course website<br>Tu môžeš skopírovať link zo stránky, kde sú<br>zverejnené predmey, z ktorých si vyberáš                                                                                                    |
|---------------------------------|----------------------------------------------------------------------------------------------------|
| kreditov)                       | An "educational component" is a self-contained and formal structured learning experience that features learning outcomes, credits and forms of assessment. Examples of educational components are: a course, module, seminar, laboratory work, practical work, preparation/resort in for a thesis, mobility window or free electives.                                                              |
| redity vyplníš v tvare 10.0 (10 | Number of ECTS credits (or equivalent) to be awarded by the Sending Institution upon successful completion. (Use DOT "" as decimal separators) *                                                                                                    |
| Semester, kedy by si studoval   |                                                                                                    |
|                                 | Semester (e.g. autumn/spring; term)*                                                                                                    |
|                                 | right choices and use their time most efficiently. The information concerns, for example, the qualifications offered, the learning, teaching and assessment procedures, the level of programmes, the individual educational components and the learning resources. The Course Catalogue should include the names of people to contact, with information about how, when and where to contact them. |
|                                 | Component title: Detailed, user-friendly and up-to-date information on the institution's learning environment that should be available to students before the mobility period and throughout their studies to enable them to make the                                                                                                    |
|                                 | Component title at the Sending institution (as indicated in the course catalogue) *                                                                                                    |
|                                 |                                                                                                    |
|                                 | Component code (if any)                                                                                                    |
|                                 | module, seminar, raboratory work, practicar work, preparation/research for a thesis, mobility window or meelectives.                                                                                                    |
|                                 | An "educational component" is a self-contained and formal structured learning experience that features learning outcomes, credits and forms of assessment. Examples of educational components are: a course, module seminar laboratory work practical work preparation/research for a thesis mobility window or free electives.                                                                    |

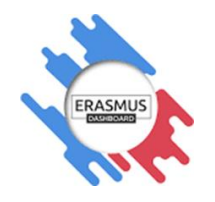

Ak si sa v niečom pomýlil, predmet sa dá kľudne <mark>opraviť tým, že klikneš na edit</mark>. Pri oprave Ťa to znova hodí do formulára, ktorý si vypisoval pri "vytváraní" predmetu (krok 4a alebo krok 4b). Tu už stačí len opraviť v čom si sa pomýlil a stlačiť **submit**.

|                                   |         | You are that close to start your ERASMUS experience |                                                   |                                |                     |              |         |
|-----------------------------------|---------|-----------------------------------------------------|---------------------------------------------------|--------------------------------|---------------------|--------------|---------|
| 1                                 | _       | 2                                                   | 3                                                 | (                              | 4                   | 5            | )       |
| udent                             | Sending | Institution                                         | Receiving Institution                             | Propose<br>Prog                | d Mobility<br>ramme | Responsible  | e Perso |
|                                   |         |                                                     |                                                   |                                |                     |              |         |
|                                   |         |                                                     |                                                   |                                |                     |              |         |
|                                   |         | TABLE A: STUDY PROGRAMME                            | AT THE RECEIVING INSTITUTION                      |                                |                     | + ADD SUBJEC | т       |
|                                   |         | COMPONENT CODE                                      | COMPONENT TITLE                                   | SEMESTER                       | ECTS                |              |         |
|                                   |         |                                                     | Business economy                                  | First semester (Winter/Autumn) | 12                  | edit delete  |         |
| omýliš a dáš späť, objaví sa Ti   |         |                                                     |                                                   |                                | 0                   | delete       |         |
| ke prázdny predmet, treba ho      |         |                                                     |                                                   |                                |                     |              |         |
| ť. Stačí kliknúť na <b>delete</b> |         |                                                     | Business economy                                  | First semester (Winter/Autumn) | 6                   | edit         |         |
|                                   |         |                                                     | Global politics                                   | First semester (Winter/Autu    | prave klik edit     | edit delete  |         |
|                                   |         |                                                     |                                                   |                                | Total: 24           |              |         |
|                                   |         |                                                     |                                                   |                                |                     |              |         |
|                                   |         | Link to course catalogue                            | http://                                           |                                |                     |              |         |
|                                   |         | Web link to the course catalogue at t               | the receiving institution describing the learning | ng outcomes.                   |                     |              |         |

Krok 6 Responsible person - na domácej inštitúcii už budeš mať tieto informácie predvyplnené (vyplnil Ti ho koordinátor OMM pri vytváraní Learning

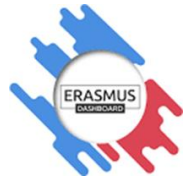

Agreementu), <mark>ak bude chýbať pozícia alebo e-mail musíš doplniť. Musíš vyplniť Responsible person na prijímajúcej inštitúcií – musí to byť <mark>osoba,</mark> <mark>ktorá Ti bude podpisovať Learning Agreement!</mark> Nezabudni aj na e-mail a pozíciu.</mark>

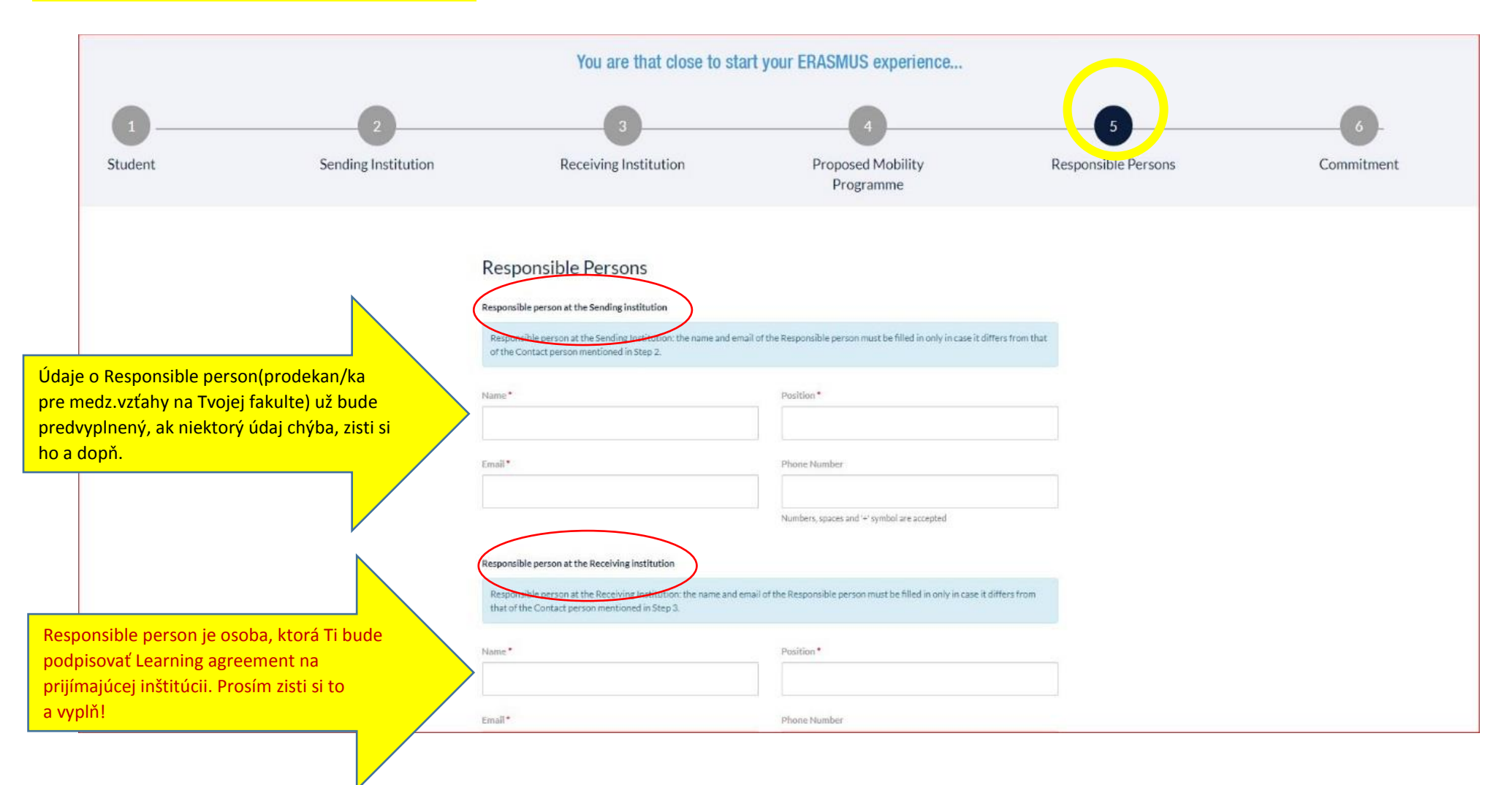

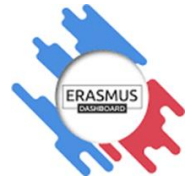

Krok 7 Keď vyplníš Learning Agreement, klikneš Sign online. Po podpise klikneš na Send to sending Ins.Coordinator – je to Responsible osoba na domácej inštitúcií, čiže prodekan pre medzinárodné vzťahy na Tvojej fakulte.

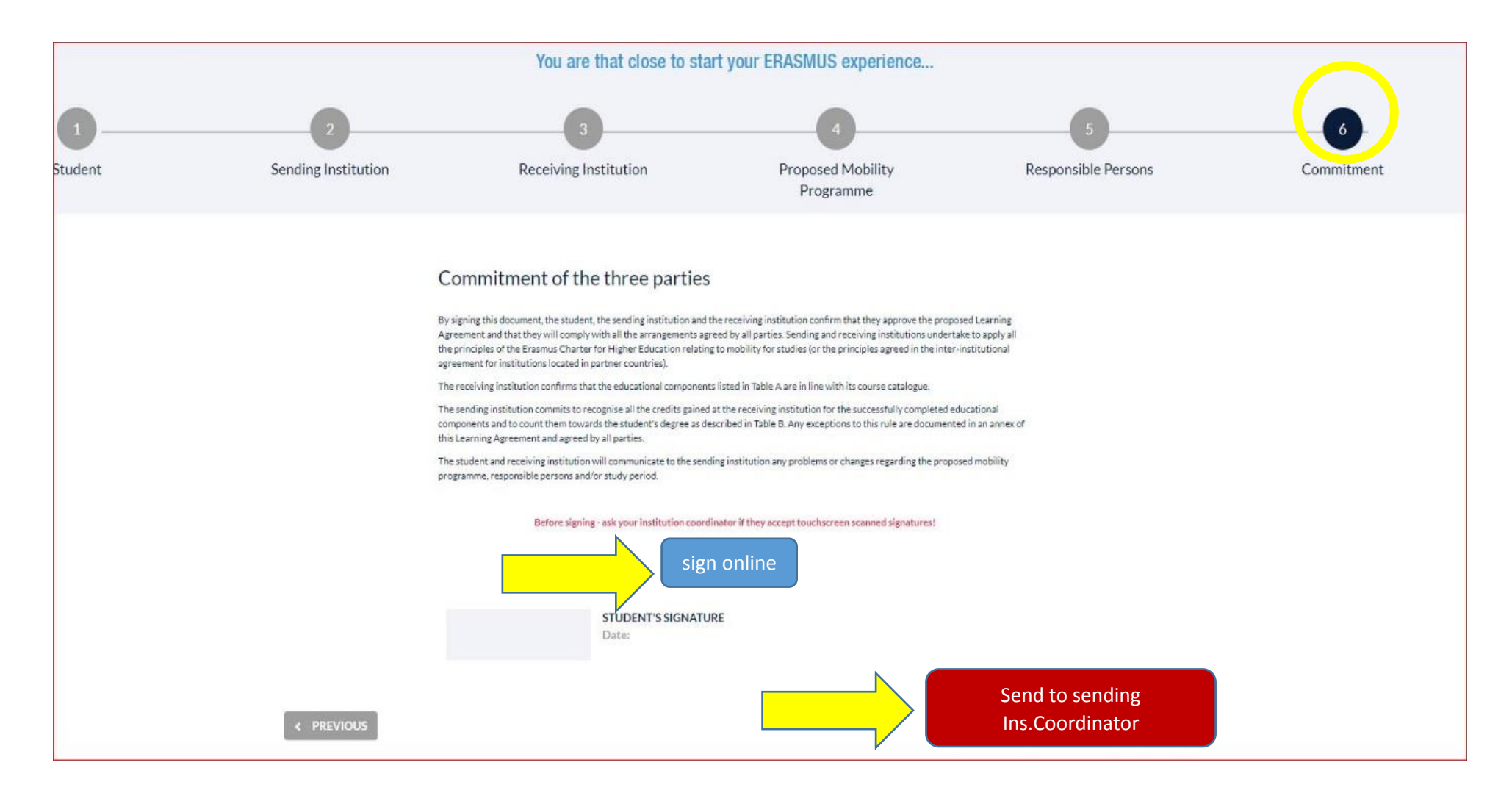

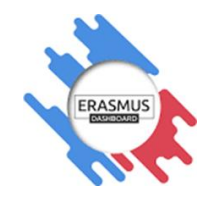

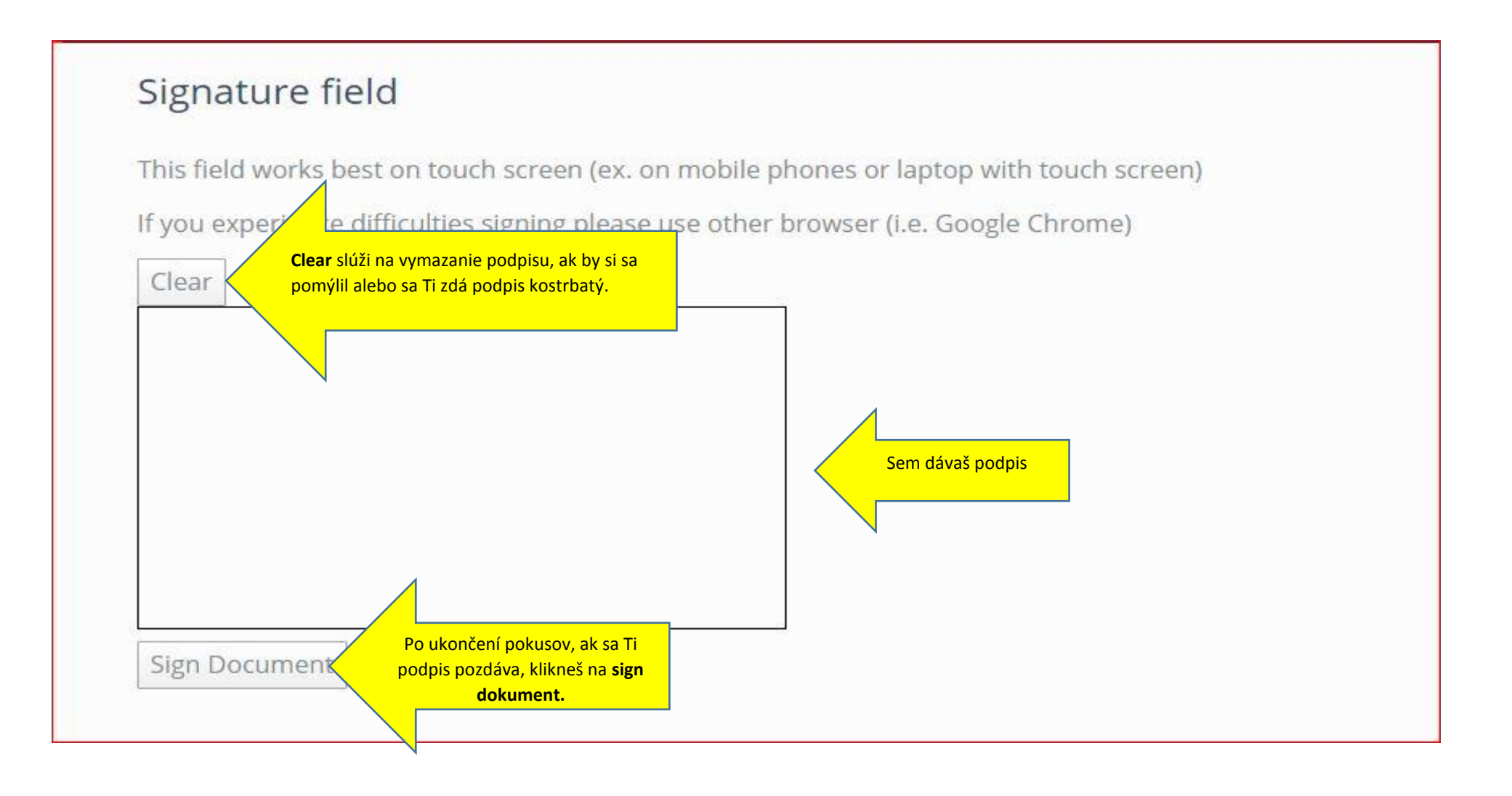

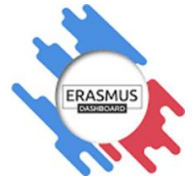

Krok 9 – Po podpise odosielaš Learning Agreement osobe Institutional Coordinator/Responsible person – pod všetkými týmito označeniami je prodekan/ka na Tvojej fakulte, ktorý/á je zodpovedný/á za prekontrolovanie a podpis!

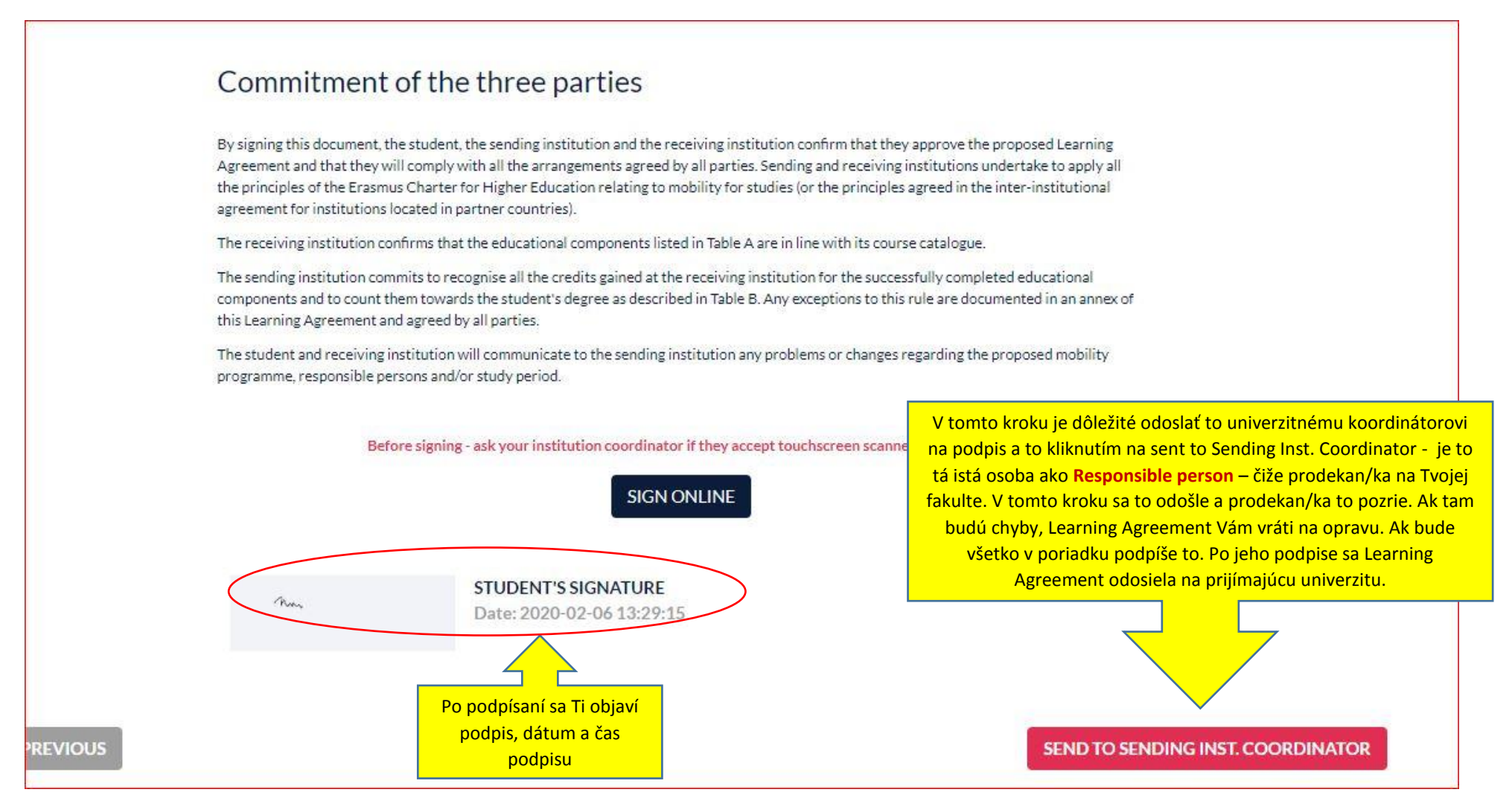

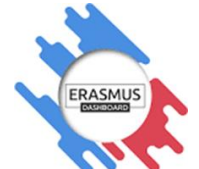

| Krok 10 - Záver                      |         | Learning Agreement signed successfully<br>Message sent to sending institution coordinator with email: michaela.vrbenska@euba.sk | Learn<br>To<br>pro<br>zmer | o úspešnom p<br>ning Agreeme<br>značí, že všet<br>dekanovi. V a<br>ny (môžeš si t | podpise a zaslaní prodekanovi sa status Tvojho<br>entu zmení na "Sent to Sending inst.coordinator".<br>tko si spravil dobre a úspešne sa zmluva poslala<br>action sa Ti v tomto kroku už nedajú robiť žiadne<br>o len stiahnuť ako PDF). Zmeny sa budú dať robiť, |
|--------------------------------------|---------|----------------------------------------------------------------------------------------------------|----------------------------|-----------------------------------------------------------------------------------|----------------------------------------------------------------------------------------------------|
|                                      |         |                                                                                                    | len v                      | prípade, že 1<br>a                                                                | Γi to prodekan vráti na prepracovanie. Vtedy sa Ti<br>ij zmení status na "ready to edit"                                                                                                    |
| earning Agreement (before mobility). |         |                                                                                                    |                            |                                                                                   |                                                                                                    |
| RECEIVING INSTITUTION                | COUNTRY | LEVEL                                                                                                    | FROM                       | то                                                                                | STATUS                                                                                                    |
| BUDAPESTI CORVINUS EGYETEM           | Hungary | Bachelor or equivalent first cycle (EQF 6)                                                                                      | 02/2020                    | 07/2020                                                                           | Sent to Sending inst. coordinator                                                                                                    |
|                                      |         |                                                                                                    |                            |                                                                                   |                                                                                                    |

- Prodekan obdrží e-mail notifikáciu, že si mu poslal vyplnený Learning Agreement.
   Po jeho skontrolovaní, odsúhlasení a podpísaní od prodekana, pôjde Tvoj Learning Agreement automaticky na podpis Responsible person na prijímajúcej inštitúcii.
- V prípade, že prodekan bude mať otázky prípadne výhrady k predmetom/kreditom, ktoré si si zadal do Learning Agreementu, nepodpíše ho a dá Decline. Learning Agreement sa Ti vráti aj s komentárom, čo si máš opraviť. Opravíš si, čo je potrebné, podpíšeš a odošleš znova na podpis.

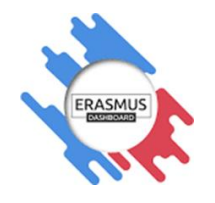

Ak bude Learning Agreement podpísaný všetkými troma stranami, **príde Ti e-mail notifikácia**, že Learning Agreement je podpísaný a môžeš si ho stiahnuť vo formáte PDF.

| -inali | sed Learning Agreement                                                                           |                                                                                                    |   |   |   |               |  |
|--------|--------------------------------------------------------------------------------------------------|----------------------------------------------------------------------------------------------------|---|---|---|---------------|--|
| 53     | Preložiť správu do jazyka Slovenčina.   Nikdy                                                    | neprekladať z jazyka Angličtina                                                                                                    |   |   |   |               |  |
| ED     | Erasmus Dashboard <dashboard@uni-<br>Uto 14. 1. 2020 12:39<br/>Outgoing EU ⊗</dashboard@uni-<br> | foundation.eu>                                                                                                    | 4 | 5 | Ś | $\rightarrow$ |  |
|        |                                                                                                  | Online Learning Agreement                                                                                                    |   |   |   |               |  |
|        |                                                                                                  | Dear student,<br>Your Learning Agreement has been approved by both, the sending<br>and the receiving institutions. Login to the <u>Online Learning Agreement</u><br>platform to view and download the signed LA.<br>Best regards,<br>Online Learning Agreement team |   |   |   |               |  |
|        |                                                                                                  |                                                                                                    |   |   |   |               |  |

Prosím nahraj podpísaný Learning Agreement do portálu Study Abroad !

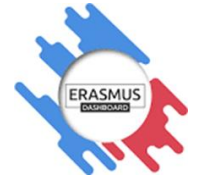

Zmena v Learning Agreemente počas mobility - ak chceš urobiť zmenu počas prebiehajúcej mobility, môžeš tak urobiť vo svojom Learning Agreemente ty sám, s tým, že po oprave a Tvojom podpise pôjde opať na podpis Responsible person na obidvoch inštitúciách.

| Learning Agreement (before mobility)<br>RECEIVING INSTITUTION<br>BUDAPESTI CORVINUS EGYETEM | COUNTRY     | LEVEL<br>Bachelor or equivalent first cycle (EQF 6)                     | FROM<br>02/2020 | TO<br>07/2020 | STATUS<br>Sent to Sending inst. coordinator | NEW LEARNING AGREEMENT              |
|---------------------------------------------------------------------------------------------|-------------|-------------------------------------------------------------------------|-----------------|---------------|---------------------------------------------|-------------------------------------|
| Changes to learning agreement (during                                                       | g mobility) | V tejto časti sa robia zmeny<br>v Learning Agreemente počas<br>mobility | FROM            | то            | STATUS                                      | NEW LEARNING AGREEMENT WITH CHANGES |

Prajeme úspešné odoslanie Learning Agreementu!